## Daily Individual Permit Work Notification

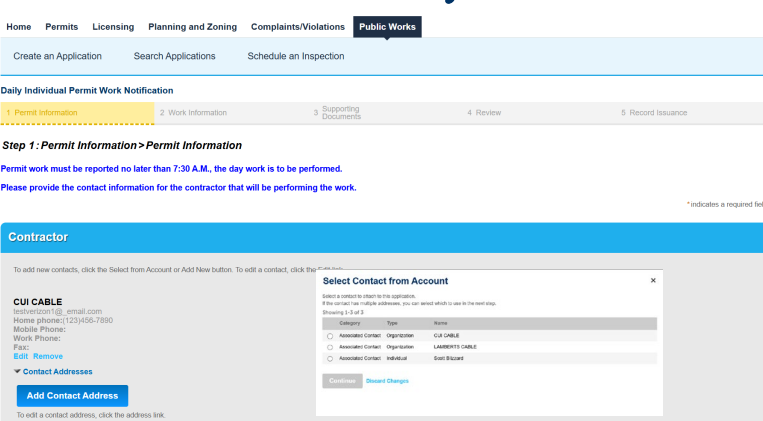

| Permit Information                                                               |                                                   |              |          |                        |
|----------------------------------------------------------------------------------|---------------------------------------------------|--------------|----------|------------------------|
| Permit Information                                                               |                                                   |              |          |                        |
| Please enter your Right of Way Perr<br>ROW-125-00023 ** Work Date:<br>02/03/2025 | nit number:<br>contractor on the Permit entered?: |              |          |                        |
| Save and resume later                                                            |                                                   |              |          | Continue Application » |
| aily Individual Permit Work Notifica                                             | tion<br>2. Work Information                       | 3 Supporting | 4 Review | 5 Record Issuance      |

Step 2: Work Information > Inspector Information

| Utility & Inspector Information                              |
|--------------------------------------------------------------|
| Utilities and Inspectors                                     |
| Miss Utility Ticket Number:                                  |
| Ticket 1234                                                  |
| *Please provide the name of your Utility Inspector:          |
| Sout Blazard                                                 |
| *Please provide a contact number for your Utility Inspector: |
| 4102227344                                                   |
|                                                              |
|                                                              |

| Lane C  | Lane Closure Information |                   |                 |                      |                    |                      |                       |           |  |  |
|---------|--------------------------|-------------------|-----------------|----------------------|--------------------|----------------------|-----------------------|-----------|--|--|
| Lane C  | Lane Closure             |                   |                 |                      |                    |                      |                       |           |  |  |
| Showing | g 1-1 of 1               |                   |                 |                      |                    |                      |                       |           |  |  |
|         | Street Name              | Lane Closure From | Lane Closure To | Estimated Start Time | Estimated End Time | Traffic Manager Name | Traffic Manager Phone |           |  |  |
|         | EAGLE HILL RD            | First St          | Second St       | 10.00                | 01:00              | Soott Blizzard       | 4102227344            | Actions 🗸 |  |  |
| Edit S  | elected                  |                   |                 |                      |                    |                      |                       |           |  |  |

| Patch En   | atch Entry Information |               |              |           |  |  |  |  |  |
|------------|------------------------|---------------|--------------|-----------|--|--|--|--|--|
| Patch Info | ermation               |               |              |           |  |  |  |  |  |
| Showing 1- | 3 of 3                 |               |              |           |  |  |  |  |  |
|            | House Number           | Length of Cut | Width of Cut |           |  |  |  |  |  |
|            | 123                    | t             | 1            | Actions 🗸 |  |  |  |  |  |
|            | 124                    | 1             | 1            | Actions 🗸 |  |  |  |  |  |
|            | 125                    | 1             | 1            | Actions 🗸 |  |  |  |  |  |
| Add a Rov  | V 👻 Edit Selected      |               |              |           |  |  |  |  |  |
|            |                        |               |              |           |  |  |  |  |  |

| Save and resume later |
|-----------------------|
|                       |

## Contractor

Make sure your account is set up correctly before entering a maintenance location.

Click Select From Account and select the Contractor from the list.

The contractor's name must be spelled and formatted identically as the Organization Name submitted by the Utility during registration.

## **Permit Information**

Enter the Rights of Way Permit Number. Enter the full permit number.

Select the Work Date from the Calander. The Work Date is limited to the current date and the next six calendar days.

## **Utility and Inspector Information**

Enter the Miss Utility ticket number.

Enter the Utility Inspector Name. Enter the Utility Inspector Phone Number.

# Lane Closure Information

Lane Closure From

Lane Closure To Estimated Start Time Enter a stat location. This can be a house number or intersection.

Estimated Start Time Estimated End Time Traffic Manager Name Traffic Manager Phone

## **Patch Entry Information**

Add row for each patch planned for the day. Enter the House Number. Enter the Patch Width. Enter the Patch Length.

Click Continue Application.

ntinue Application a

## Daily Individual Permit Work Notification

| sintenance Perm                                                              | it Location Entry                                                        |                                                  |                                                               |                                  |                                   |            |                        |
|------------------------------------------------------------------------------|--------------------------------------------------------------------------|--------------------------------------------------|---------------------------------------------------------------|----------------------------------|-----------------------------------|------------|------------------------|
|                                                                              |                                                                          |                                                  | Electron                                                      |                                  | 7 Review                          | # Pay Feda |                        |
| ttachments                                                                   |                                                                          |                                                  |                                                               |                                  |                                   |            | ndicaties a required h |
|                                                                              |                                                                          |                                                  |                                                               |                                  |                                   |            |                        |
| ho maximum file is<br>de jadp, bel, chim, c<br>Name                          | tr allowed is 100 MB<br>ed.com.opt.exe.Ma.line.inp.je<br>Type            | r ju jan 56 krk mda mac map n<br>Siza            | nst.php.pif.scr.sct.shkrays.vk.vke<br>Latest Update           | vbs.v.cd,wsc,wsf,wsh =<br>Action | re destilated file lypes to up    | oed.       |                        |
| Teo maximum file is<br>ide adp,bat,chim.c<br>Nome<br>No records four         | na olovaný is 100 MB<br>mol zom, cpl. exec. http://w.jap.ja<br>Type<br>1 | r ja, jan Jih, jok, rođe, rose, rosep, o<br>Stan | naf pilip pill scr, sct, slide syn, vis vis<br>Latent Updalis | vbs.vzd,wsc.wsf.wsh =<br>Action  | er daalloord fie lypes to spi     | art        |                        |
| The maximum file is<br>ade ade bat, chince<br>Hame<br>No records four<br>Add | n alcond is 100 MB<br>diconcept.www.htuline.lap.ja<br>Type<br>5          | r ja jas tikkinda mac.map.m<br>Bita              | nst.php.pdf.scr.sct.shb.nys.vb.ybs<br>Latest Update           | vbs.vxd;wsc;wsf;wsh =<br>Action  | en disalitaned file types to upin | ad.        |                        |

| me Permits        | Licensing    | Planning and Zoning | Complaints/Violations  | Public Works     |               |  |
|-------------------|--------------|---------------------|------------------------|------------------|---------------|--|
| Create an Applica | tion S       | earch Applications  | Schedule an Inspection |                  |               |  |
| ridual Permit Ap  | plication    |                     | 194                    |                  |               |  |
|                   | A STATISTICS | 1 100               | A CONT.                | Cocornerie 7 New | ne la Partico |  |

| Documents can be hards uplicated then individually labeled or uplicated one at a time and then labeled. For each document uplicated, indicate the document type, provide a decorption, and click the "Saved" lottion to at application.                                       | a |
|----------------------------------------------------------------------------------------------------|---|
| 1 Construction Plan: You are required to upload a copy of the Construction Plan for this application. Include all elimentions, square footage and distance (setbacks) from all property lines, # applicable.<br>2 The following information must be provided when applicable: |   |

 SIMA Typicals will be required if you have a later close SIMA Typicals will be required if you have a later closers on a collector read.
Delicer Plan will be required if you have a read closers.

#### The maximum file size attrend is 100 adv. also hat ones and core onlines

| larms                         | Type           | Size                   | Latent Update | Action                                                                                                    |      |
|-------------------------------|----------------|------------------------|---------------|----------------------------------------------------------------------------------------------------|------|
| io records found              |                |                        |               |                                                                                                    |      |
| VD-F                          | Desc           | istion                 |               |                                                                                                    | Remo |
| chup Documents                | • 0564         | nal notes.             |               |                                                                                                    |      |
|                               |                |                        | <b>9 (b)</b>  |                                                                                                    |      |
| tap Documents patt<br>100%    |                |                        |               |                                                                                                    |      |
| ipe:<br>In Source Suffix Co   | Desc<br>option | ription:<br>ral notes. |               |                                                                                                    | Remo |
|                               |                |                        | 9 @ *         |                                                                                                    |      |
|                               |                |                        | 4             | File Upload ×                                                                                                    |      |
| Specific Traffic Cont<br>100% | nd Plan pdf    |                        |               | The human for the phone is NE NE<br>advanced by Succession provide a new paper and store the provide provide measures,<br>and disablesed the specific spiced. |      |
| ype:                          | Desc           | ription                |               | Tacky Devolvers, pd 1005                                                                                                    | Ramo |
| it Typicals                   |                | na mun-                |               | Strift Tasses part                                                                                                    |      |
|                               |                |                        | 9 ©           | Connector Parip#                                                                                                    |      |
| k<br>A Typicals pdf<br>199%   |                |                        |               | Continue Add Remove All                                                                                                    |      |
| rpe:<br>nstruction Plans      | Desc Desc      | ription:<br>nal notes  | *             |                                                                                                    | Remo |
|                               |                |                        | 90            |                                                                                                    |      |
| etraction Plan pdf            |                |                        |               |                                                                                                    |      |
| Save Add                      | Remove All     |                        |               |                                                                                                    |      |

Attachments

<text><list-item><list-item><list-item><list-item><list-item><list-item><list-item><list-item><list-item><list-item><list-item><list-item><list-item><list-item></table-row></table-row></table-row></table-row></table-row></table-row><list-item></table-row></table-row></table-row></table-row></table-row><list-item><list-item><list-item><list-item><list-item><list-item>

### Attachments

Attachments are optional.

Select Add to upload your required documents.

Once the documents have been selected, click Continue.

### Label the Attachments.

Attachment Labels Backup Documents Construction Plans: Select Add to upload your required documents.

Once the documents have been selected, click Continue.

Label the Attachments.

Attachment Labels Backup Documents Construction Plans Detour Plan Paved Trench Justification Right of Way Agreement Road Closure Form Road Closure Justification Road Closure Outreach Materials Road Closure Outreach Plan SHA Typicals Site Photos Site Specific Traffic Control Plans Supporting Documents

The app will let you know if you are missing a required attachment.

### Click Save.

Review the Attachments and Labels.

Click Continue Application.

# Daily Individual Permit Work Notification

| Daily Individual F                                     | ermit Work Notification                     |                                  |                                   |                                      |                                  |                             |
|--------------------------------------------------------|---------------------------------------------|----------------------------------|-----------------------------------|--------------------------------------|----------------------------------|-----------------------------|
| 1 Permit Informatio                                    | n 2 Work Infe                               | ormation                         | 3 Supporting<br>Documents         | 4 Review                             | 5 Rec                            | cord Issuance               |
| Sten A · Review                                        |                                             |                                  |                                   |                                      |                                  |                             |
| step 4. Neviel                                         |                                             |                                  |                                   |                                      |                                  |                             |
| Save and resur                                         | ne later                                    |                                  |                                   |                                      |                                  | Continue Application »      |
| lease review all inform                                | nation below. Click the "Edit" buttons to r | nake changes to sections or "Cor | dinue Application" to move on.    |                                      |                                  |                             |
|                                                        |                                             |                                  |                                   |                                      |                                  |                             |
| Record Typ                                             |                                             |                                  |                                   |                                      |                                  |                             |
|                                                        |                                             |                                  |                                   |                                      |                                  |                             |
|                                                        |                                             | Daily Indivi                     | dual Permit V                     | Vork Notifica                        | ation                            |                             |
|                                                        |                                             |                                  |                                   |                                      |                                  | _                           |
| Contractor                                             |                                             |                                  |                                   |                                      |                                  | Edit                        |
| rganization                                            |                                             |                                  |                                   |                                      |                                  |                             |
| Iobile Phone(123)45                                    | 6-7890                                      |                                  |                                   |                                      |                                  |                             |
| -mail:testverizon1@                                    | email.com                                   |                                  |                                   |                                      |                                  |                             |
| Permit Infor                                           | mation                                      |                                  |                                   |                                      |                                  |                             |
| $\bigcirc$                                             |                                             |                                  |                                   |                                      |                                  |                             |
| emit Information                                       | ROW-125-00023                               |                                  |                                   |                                      |                                  | Edit                        |
| ight of Way Permit<br>umber:                           |                                             |                                  |                                   |                                      |                                  |                             |
| fork Date:                                             | 02/03/2025                                  |                                  |                                   |                                      |                                  |                             |
| o you wish to<br>hange the primary<br>ontractor on the | NU                                          |                                  |                                   |                                      |                                  |                             |
| ermit entered?:                                        |                                             |                                  |                                   |                                      |                                  |                             |
| Utility & Ins                                          | pector Information                          |                                  |                                   |                                      |                                  |                             |
|                                                        |                                             |                                  |                                   |                                      |                                  | <b>5.0</b>                  |
| lises and inspectors<br>liss Utility Ticket            | Ticket 1234                                 |                                  |                                   |                                      |                                  | Edit                        |
| umber:<br>lease provide the                            | Scott Blizzard                              |                                  |                                   |                                      |                                  |                             |
| ame of your Utility<br>spector:                        |                                             |                                  |                                   |                                      |                                  |                             |
| lease provide a<br>ontact number for                   | 4102227344                                  |                                  |                                   |                                      |                                  |                             |
| our ounty inspecto                                     |                                             |                                  |                                   |                                      |                                  |                             |
| Lane Closu                                             | re Information                              |                                  |                                   |                                      |                                  |                             |
| ane Closure                                            |                                             |                                  |                                   |                                      |                                  | Edit                        |
| Street Name                                            | Lane Closure From                           | Lane Closure To                  | Estimated Start Time              | Estimated End Time                   | Traffic Manager Name             | Traffic Manager Phone       |
| EAGLE HILL RD                                          | First St                                    | Second St                        | 10:00                             | 01:00                                | Scott Blizzard                   | 4102227344                  |
| Batab Entry                                            | Information                                 |                                  |                                   |                                      |                                  |                             |
| Paten Entry                                            | momaton                                     |                                  |                                   |                                      |                                  |                             |
| atch Information                                       |                                             |                                  |                                   |                                      |                                  | Edit                        |
| House Number                                           |                                             | Length of C                      | ut                                | We                                   | ith of Cut                       |                             |
| 123                                                    |                                             | 1                                |                                   | 1                                    |                                  |                             |
| 125                                                    |                                             | 1                                |                                   | 1                                    |                                  |                             |
|                                                        |                                             |                                  |                                   |                                      |                                  |                             |
| Attachment                                             |                                             |                                  |                                   |                                      |                                  | Edit                        |
| he maximum file size                                   | allowed is 100 MB.                          |                                  |                                   |                                      |                                  |                             |
| de;adp;bat;chm;cmd                                     | d;com;cpl;exe;hta;ins;isp;jar;js;jse;lib    | ink;mde;msc;msp;mst;php;pif      | ;scr;scf;shb;sys;vb;vbe;vbs;vxd;w | sc;wsf;wsh are disallowed file type: | s to upload.                     |                             |
| Name<br>No records found.                              | Туре                                        | Size                             | Latest Update                     | Action                               |                                  |                             |
|                                                        |                                             |                                  |                                   |                                      |                                  |                             |
|                                                        |                                             |                                  |                                   |                                      |                                  |                             |
| I certify that I have                                  | read and understand the instructions        | that accompany this applicati    | on and that the statements made   | as part of this application are true | , complete, and correct and that | no material information has |
| soen omitted, by C                                     | nocessing the box below, I underStand       | und agree mach am electronic     | any arguing and ding the applicab |                                      |                                  |                             |
|                                                        |                                             |                                  |                                   |                                      |                                  |                             |
|                                                        |                                             |                                  |                                   |                                      |                                  |                             |
|                                                        |                                             |                                  |                                   |                                      |                                  | *                           |
| By checking this                                       | box, I agree to the above certification     | on.                              |                                   |                                      |                                  | Date: 02/02/2025            |
| _                                                      |                                             |                                  |                                   |                                      |                                  |                             |
| Save and resun                                         | ne later                                    |                                  |                                   |                                      |                                  | Continue Application »      |

С

## **Application Review**

Click the Certification.

Click Continue Application.

The confirmation number will be displayed on the next page.